## How to Find Datasets on the Bulkley Valley Research Centre Data Hub

## 1. Searching for datasets directly.

- You can look for datasets directly using the search bar on the main page or the search bar on the datasets page.
- Search by entering keywords that relate to the dataset you are trying to find.

| LEARN MORE    | an at                                                                                                    | Bulkley Valley<br>Research Centre<br>DATAHUB | Buildey Valley Research Centre                                                                                                    |
|---------------|----------------------------------------------------------------------------------------------------|----------------------------------------------|----------------------------------------------------------------------------------------------------|
| A start       | - Whenda                                                                                                    | DATASETS COLLECTIONS OR                      | GANIZATIONS                                                                                                    |
| SEAR          | CH DATA                                                                                                    | 섉 / Datasets                                 |                                                                                                    |
| caribouj      | Q                                                                                                    | ▼ Organizations                              |                                                                                                    |
| POPULAR TAGS: |                                                                                                    | Buikiey Valley Rese 🚺                        | C Add Dataset                                                                                                    |
|               |                                                                                                    | ▼ Collections                                | caribou                                                                                                    |
|               |                                                                                                    | Caribou 🕚                                    | A defense for the first the set of the set of the set o |
|               |                                                                                                    | Mountain Pine Beetle 🚯                       | 1 dataset found for "Caribou" order by: Reevance                                                                                                    |
|               |                                                                                                    |                                              | Effects of a Mountain Pine Beetle Epidemic on Tweedsmuir-Entiako                                                                                                    |
|               |                                                                                                    | t lags                                       | ABSTRACT The current mountain pine beetle epidemic is one of the greatest threats to Northern Caribou populations in British                                                                                                    |
|               | THE DATA HUB                                                                                                    | 2010                                         | Columbia. Northern Caribou in the Southern Mountains                                                                                                    |
|               |                                                                                                    | caribou 🚺                                    |                                                                                                    |
|               |                                                                                                    | east costa 🕥                                 |                                                                                                    |
|               | The BVRC datahub is a centralized platform that stores,<br>manages, and shares research data on natural and cultural    | entiako 👩                                    | You can also access this registry using the API (see API Docs).                                                                                                    |
|               | resources, providing a collaborative space for researchers                                                              | forest harvesting 🕥                          |                                                                                                    |
|               | from the BVRC and other institutions to access, exchange,<br>and utilize valuable information pertaining to species and | lichen 🕜                                     |                                                                                                    |

- The column panel to the left of thedatasets pages includes organizations, collections, and keywords you can click on to filter your search results.
- To clear the search and show all datasets delete the contents of the search bar and press enter or click the magnifying glass icon.

## 2. Searching for datasets via collections or organizations.

- There is also the option of browsing datasets by collection or organization.
- On the collection page, either scroll and click on the collection you are interested in or use the search bar to find specific collections by

searching for keywords in the collection titles and descriptions. It is the same for the organization's page.

| Builder Valley<br>Research Centre<br>DATAHUB -BY-<br>Buildery Valley Research Centre                                                                                                    |                                                                                        | Buikley Valley<br>Research Centre<br>DATAHUB Buikley Valley Research Centre                                                                                                    |
|----------------------------------------------------------------------------------------------------|----------------------------------------------------------------------------------------|----------------------------------------------------------------------------------------------------|
| DATASETS COLLECTIONS ORGA                                                                                                    | NEATONS                                                                                | DATISETS COLLECTIONS ORDANZATIONS                                                                                                    |
| Collections<br>O that are collections?<br>Collections are used to group distances<br>those to create a main-tenzy and<br>texamps of existences in case to create<br>Bear Carboo, and With Bear Confer<br>Bear Carboo, and With Bear Direct<br>collections are also used to propo<br>distances anocided with send to PRC<br>instigue collectore. | Add Calendaria  artibou  C  1 collection found for "caribou"  Order by: Hume According | Cryanizations Organizations research at the price of the price of the pric |
|                                                                                                    | unaves proming of<br>Carbox, rucking the I<br>mpets<br>9 Distants                      | ent Journe (Bring)<br>e ant Angeodatic (Bring)<br>e an Angeodatic (Bring)<br>e agrantic<br>28 Dassets                                                                                                    |

- To filter collections to only show researchers, search "researcher" in the search bar of the collections page.
- Once you find the collection or organization you want, click on it and to view all related datasets.
- You can search for specific datasets within the collection/organization using the search bar on the top of the page or filter the datasets by clicking on organizations, categories, or keywords in the left-hand panel.

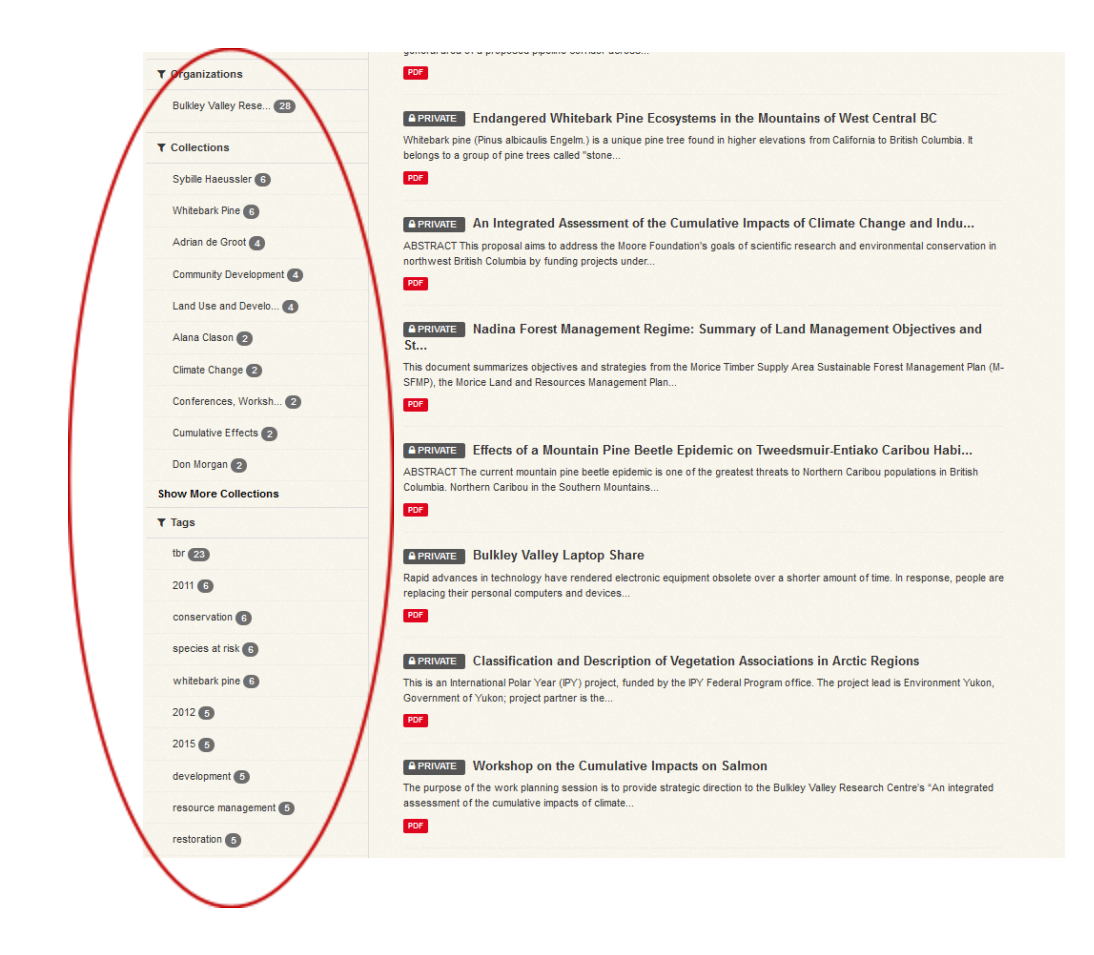

- 3. Additional resources
  - Further details on searching for information on CKAN datahubs, including search term syntax, and short instructional videos, can be found <u>here</u>.